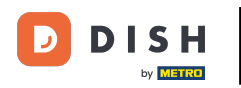

Para configurar o editar información sobre alérgenos o aditivos, navegue al Panel de administración .

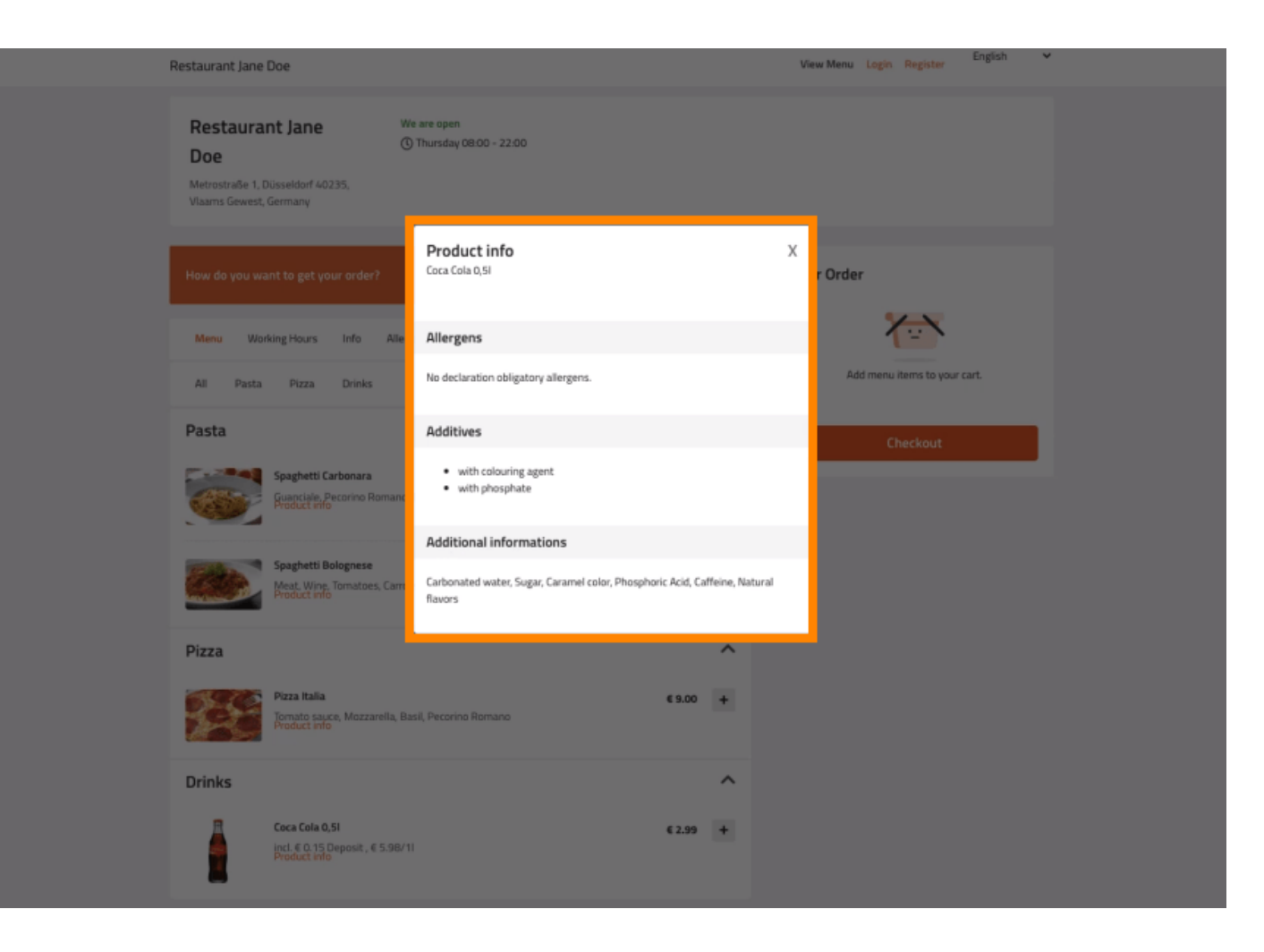

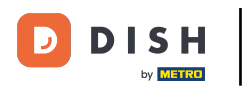

# • Haga clic en COCINA -> Elementos del menú.

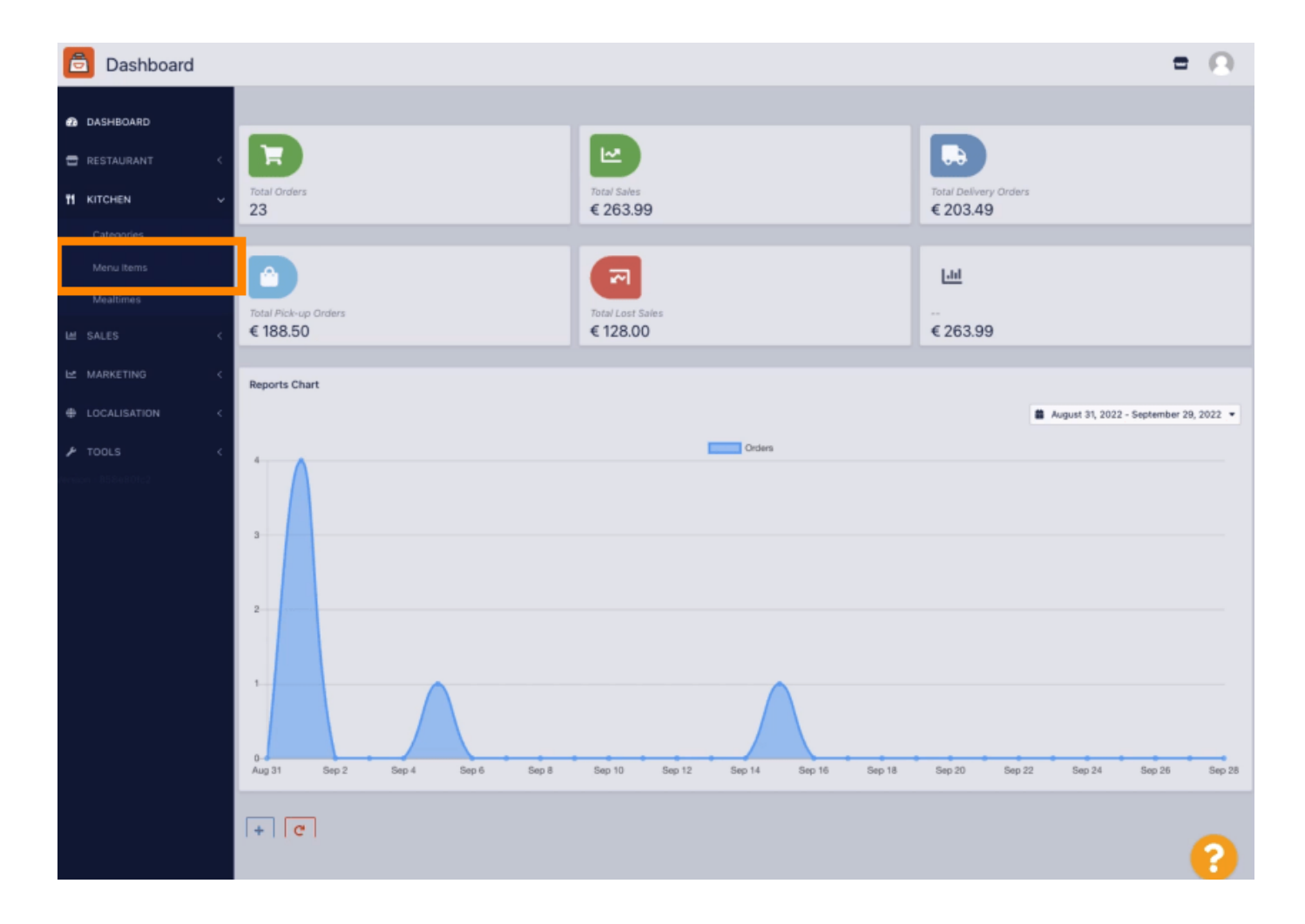

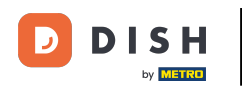

Haga clic en el icono de lápiz del elemento de menú que desea ajustar.

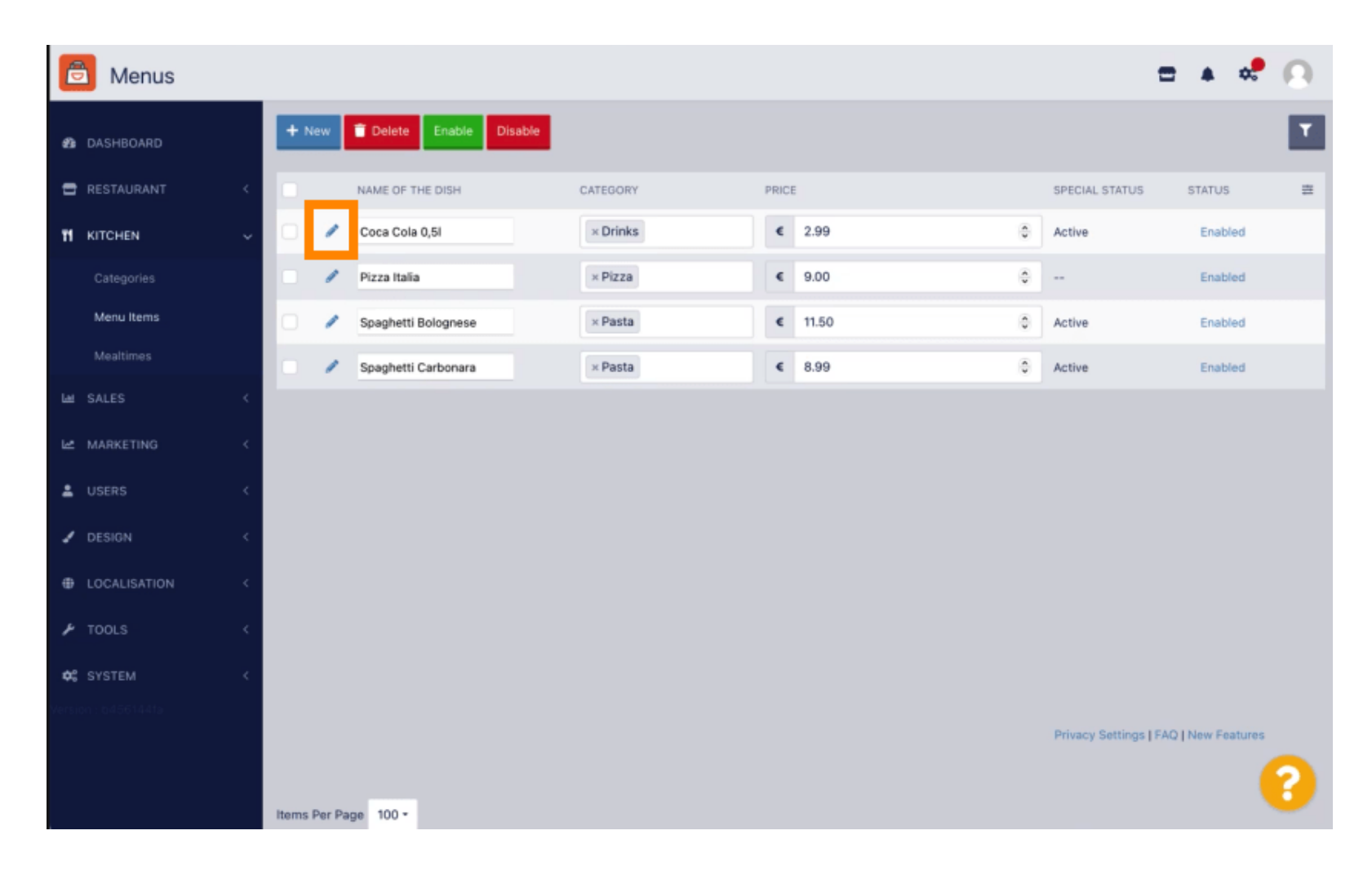

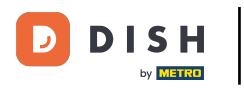

#### Vaya a la pestaña Alérgenos y aditivos.

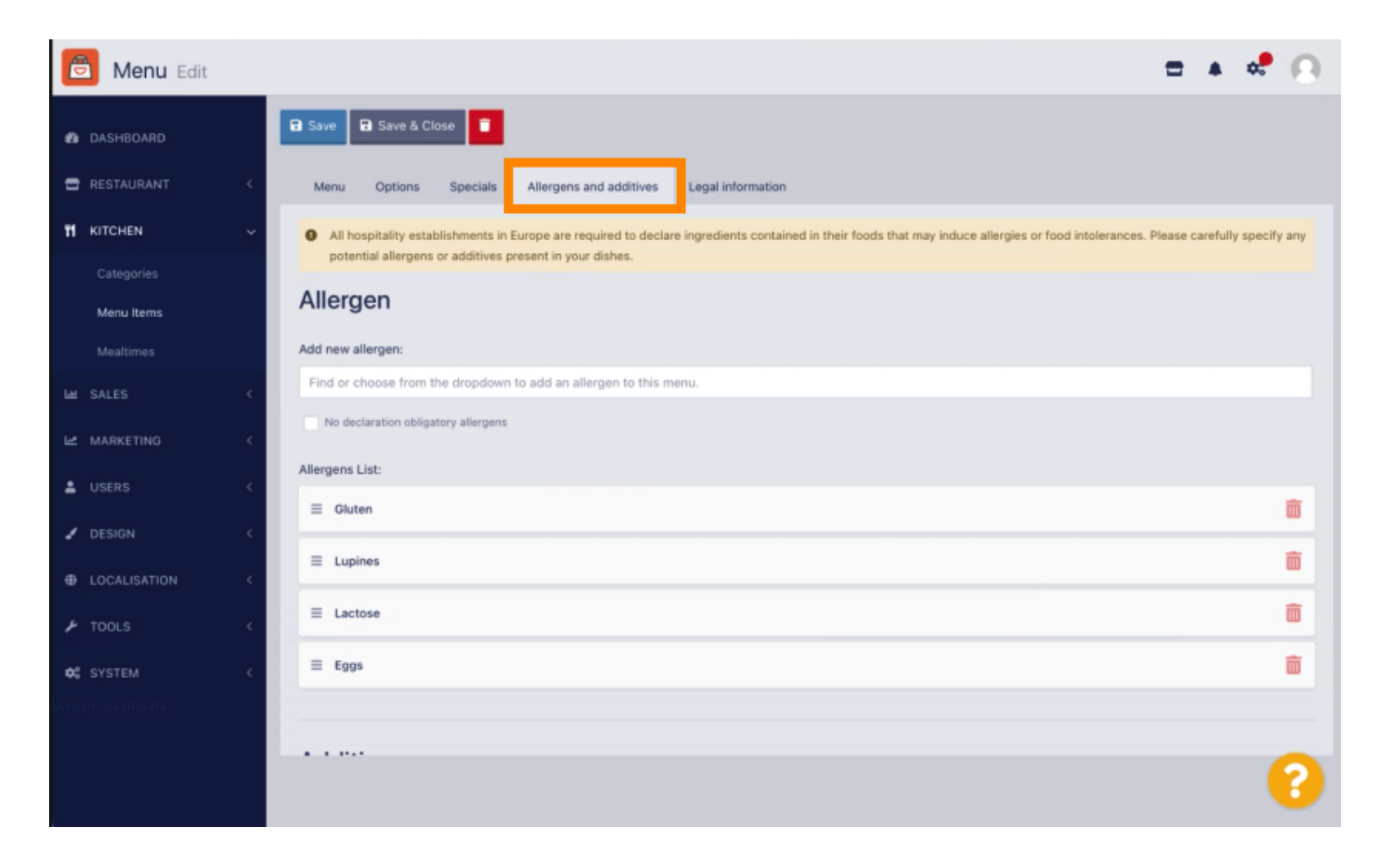

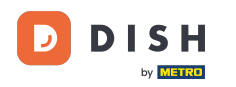

Esta página le permite agregar o eliminar información de los elementos del menú, incluidos alérgenos y aditivos.

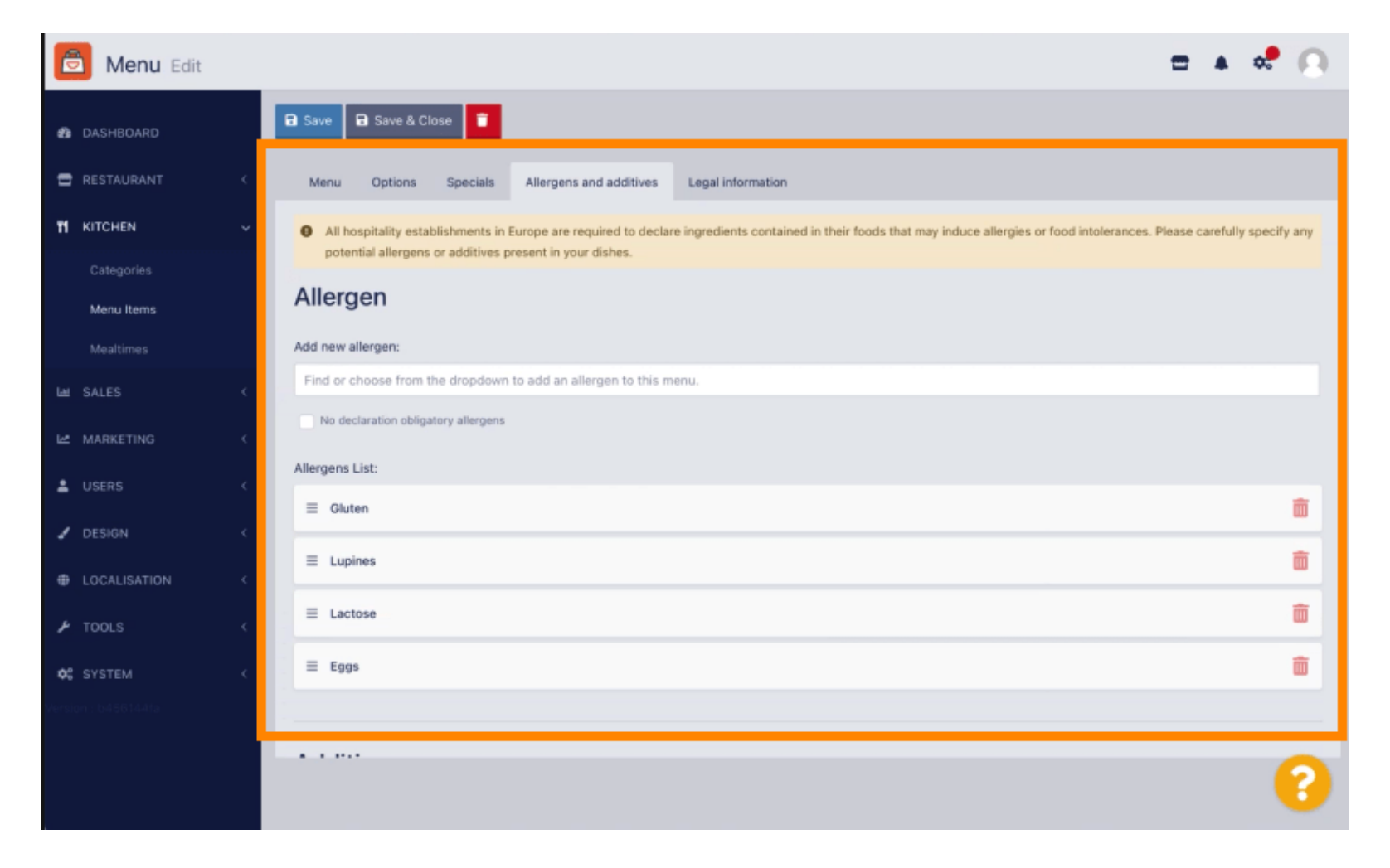

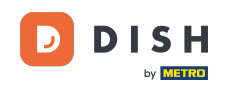

En la sección "Alérgenos", haga clic en el cuadro de texto y se abrirá un menú desplegable con alérgenos predefinidos. Si no necesita añadir ningún alérgeno, marque la casilla " Sin declaración obligatoria de alérgenos".

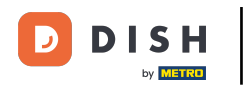

| ē | Menu Edit  |                   |                                                                                                    | =                         | Ω   |  |  |  |  |  |  |
|---|------------|-------------------|----------------------------------------------------------------------------------------------------|---------------------------|-----|--|--|--|--|--|--|
| ø | DASHBOARD  |                   | Save & Close                                                                                                    |                           |     |  |  |  |  |  |  |
| = |            | <                 | Menu Options Allergens and additives Legal information                                                                                                    |                           |     |  |  |  |  |  |  |
| Ħ | KITCHEN    | ~                 | All hospitality establishments in Europe are required to declare ingredients contained in their foods that may induce allergies or food intolerances. Please carefully specify an additives present in your dishes. | ny potential allergens or |     |  |  |  |  |  |  |
|   | Categories |                   | Allergens                                                                                                    |                           |     |  |  |  |  |  |  |
|   |            |                   | Add new allergen:                                                                                                    |                           |     |  |  |  |  |  |  |
|   |            | <                 | Find or choose from the dropdown to add an allergen to this menu.                                                                                                    |                           |     |  |  |  |  |  |  |
|   |            | k                 | Find or choose from the dropdown to add an allergen to this menu. Gluten                                                                                                    |                           |     |  |  |  |  |  |  |
|   |            | <                 | Lupines                                                                                                    |                           |     |  |  |  |  |  |  |
|   |            | <                 | Eggs                                                                                                    |                           |     |  |  |  |  |  |  |
|   |            |                   | Soya                                                                                                    |                           |     |  |  |  |  |  |  |
|   |            | Add new additive: |                                                                                                    |                           |     |  |  |  |  |  |  |
|   |            |                   | Find or choose from the dropdown to add an additive to this menu.                                                                                                    | + New Addition            | ve  |  |  |  |  |  |  |
|   |            |                   | No declaration obligatory additives                                                                                                    |                           |     |  |  |  |  |  |  |
|   |            |                   | Additives list:                                                                                                    |                           |     |  |  |  |  |  |  |
|   |            |                   | ≡ with colouring agent                                                                                                    | ĩ                         | ā i |  |  |  |  |  |  |
|   |            |                   |                                                                                                    | ĩ                         | ā   |  |  |  |  |  |  |
|   |            |                   |                                                                                                    |                           |     |  |  |  |  |  |  |
|   |            |                   |                                                                                                    |                           |     |  |  |  |  |  |  |
|   |            |                   | Privacy Settings                                                                                                    | FAQ   New Features        |     |  |  |  |  |  |  |
|   |            |                   |                                                                                                    | (                         | ?   |  |  |  |  |  |  |

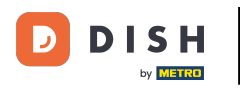

#### Seleccione todos los alérgenos relevantes .

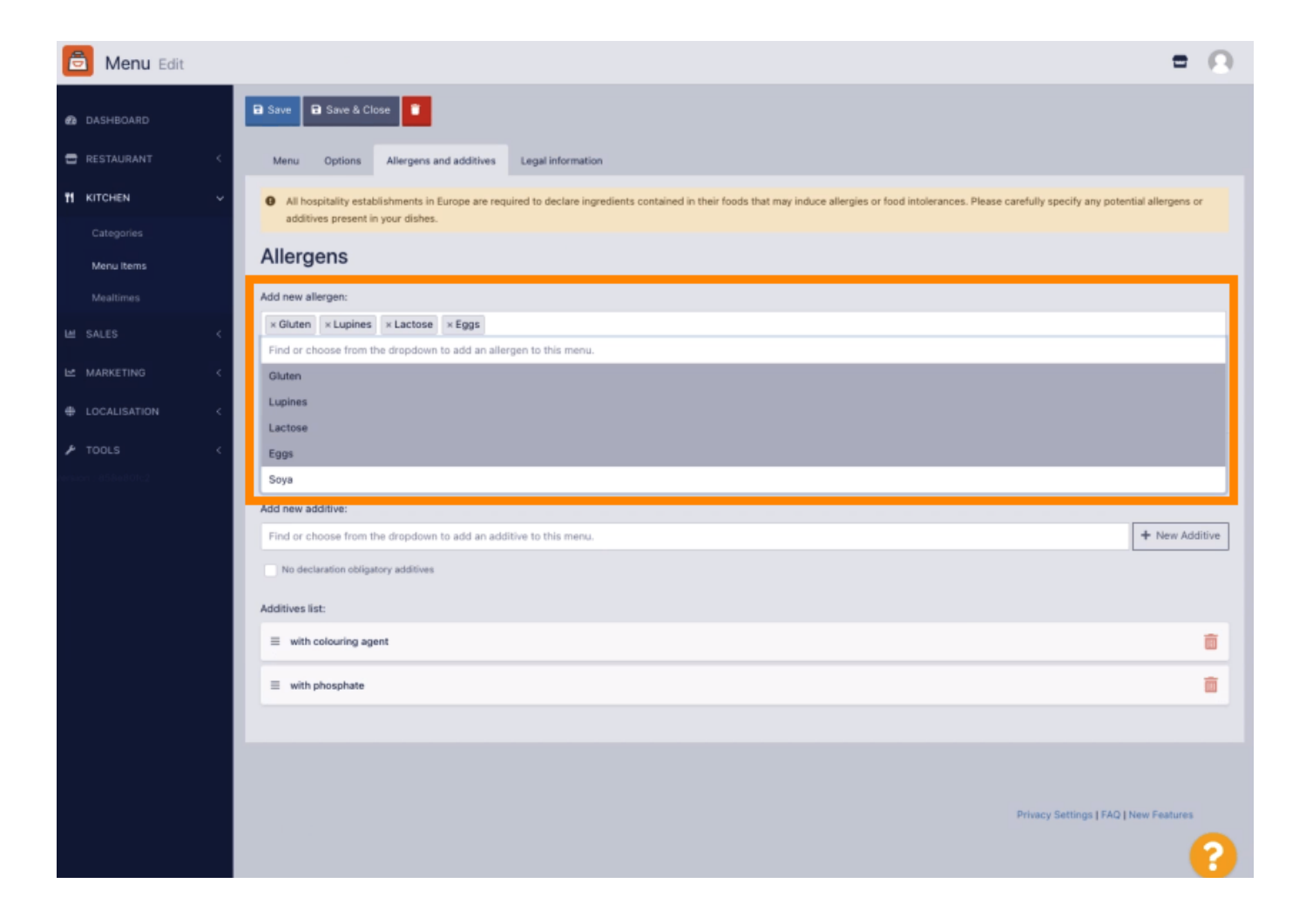

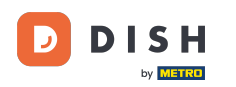

En esta sección puede añadir o eliminar aditivos a su menú. Si no necesita añadir ningún aditivo, marque la casilla " Aditivos sin declaración obligatoria".

| 🙆 Menu Edit |                |                                                                   | = 0            |  |  |  |  |
|-------------|----------------|-------------------------------------------------------------------|----------------|--|--|--|--|
| DASHBOARD   |                | Allergens                                                         |                |  |  |  |  |
|             |                | Add new allergen:                                                 |                |  |  |  |  |
| - RESIDURAN |                | Find or choose from the dropdown to add an allergen to this menu. |                |  |  |  |  |
| H KITCHEN   |                | No declaration obligatory allergens                               |                |  |  |  |  |
|             |                | Allergens List:                                                   |                |  |  |  |  |
| Menu Rems   |                | ≡ Gluten                                                          | <b>iii</b>     |  |  |  |  |
| Mealtimes   |                | E Lupines                                                         | ā              |  |  |  |  |
|             |                | ≡ Lactose                                                         | â              |  |  |  |  |
|             | ~              | Ξ E0gs                                                            | â              |  |  |  |  |
| ↓ TOOLS     |                |                                                                   |                |  |  |  |  |
|             |                | Additives                                                         |                |  |  |  |  |
|             |                | Add new additive:                                                 |                |  |  |  |  |
|             |                | Find or choose from the dropdown to add an additive to this menu. | + New Additive |  |  |  |  |
|             |                |                                                                   |                |  |  |  |  |
|             |                | Additives list:                                                   |                |  |  |  |  |
|             |                |                                                                   |                |  |  |  |  |
|             | with phosphate |                                                                   |                |  |  |  |  |
|             | E Sweetener    |                                                                   |                |  |  |  |  |
|             |                |                                                                   |                |  |  |  |  |
|             |                |                                                                   | 0              |  |  |  |  |
|             |                |                                                                   | <b>6</b>       |  |  |  |  |

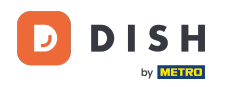

En caso de que no haya un alérgeno coincidente predefinido, haga clic en Nuevo aditivo para crear uno nuevo.

| 🙆 Menu Edit                                                                   |     |                                                                                                    | = 🙃            |  |  |  |  |  |  |  |  |
|-------------------------------------------------------------------------------|-----|----------------------------------------------------------------------------------------------------|----------------|--|--|--|--|--|--|--|--|
| 😰 DASHBOARD                                                                   |     | Menu Options Allergens and additives Legal information                                                                                                    |                |  |  |  |  |  |  |  |  |
| RESTAURANT                                                                    | ~   | All hospitality establishments in Europe are required to declare ingredients contained in their foods that may induce allergies or food intolarances. Please carefully specify any potential allergans or<br>additives present in your dishes. |                |  |  |  |  |  |  |  |  |
| KITCHEN                                                                       | ~   | Allergens                                                                                                    |                |  |  |  |  |  |  |  |  |
|                                                                               |     |                                                                                                    |                |  |  |  |  |  |  |  |  |
| Manu Kerns. Find or choose from the dropdown to add an allergen to this menu. |     |                                                                                                    |                |  |  |  |  |  |  |  |  |
| Mealtimes No declaration obligatory allergens                                 |     |                                                                                                    |                |  |  |  |  |  |  |  |  |
|                                                                               | ×   | Allergens List:                                                                                                    |                |  |  |  |  |  |  |  |  |
| MARKETING                                                                     | . с | Gkuten                                                                                                    | Ô              |  |  |  |  |  |  |  |  |
| LOCALISATION                                                                  | - < | E Lupires                                                                                                    | ā              |  |  |  |  |  |  |  |  |
| ✗ TOOLS                                                                       | ×   | ≡ Lactose                                                                                                    | â              |  |  |  |  |  |  |  |  |
|                                                                               |     | Ξ Eggs                                                                                                    | ā              |  |  |  |  |  |  |  |  |
|                                                                               |     |                                                                                                    |                |  |  |  |  |  |  |  |  |
|                                                                               |     | Additives                                                                                                    |                |  |  |  |  |  |  |  |  |
|                                                                               |     |                                                                                                    |                |  |  |  |  |  |  |  |  |
|                                                                               |     | Add new additive:                                                                                                    | + New Additive |  |  |  |  |  |  |  |  |
|                                                                               |     | No declaration obligatory additives                                                                                                    |                |  |  |  |  |  |  |  |  |
|                                                                               |     | Additives list:                                                                                                    |                |  |  |  |  |  |  |  |  |
|                                                                               |     | with colouring agent                                                                                                    | â              |  |  |  |  |  |  |  |  |
|                                                                               |     |                                                                                                    | â              |  |  |  |  |  |  |  |  |
|                                                                               |     |                                                                                                    | 0              |  |  |  |  |  |  |  |  |
|                                                                               |     |                                                                                                    | •              |  |  |  |  |  |  |  |  |

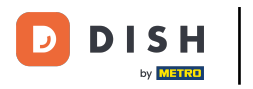

## Introduzca el nombre del aditivo .

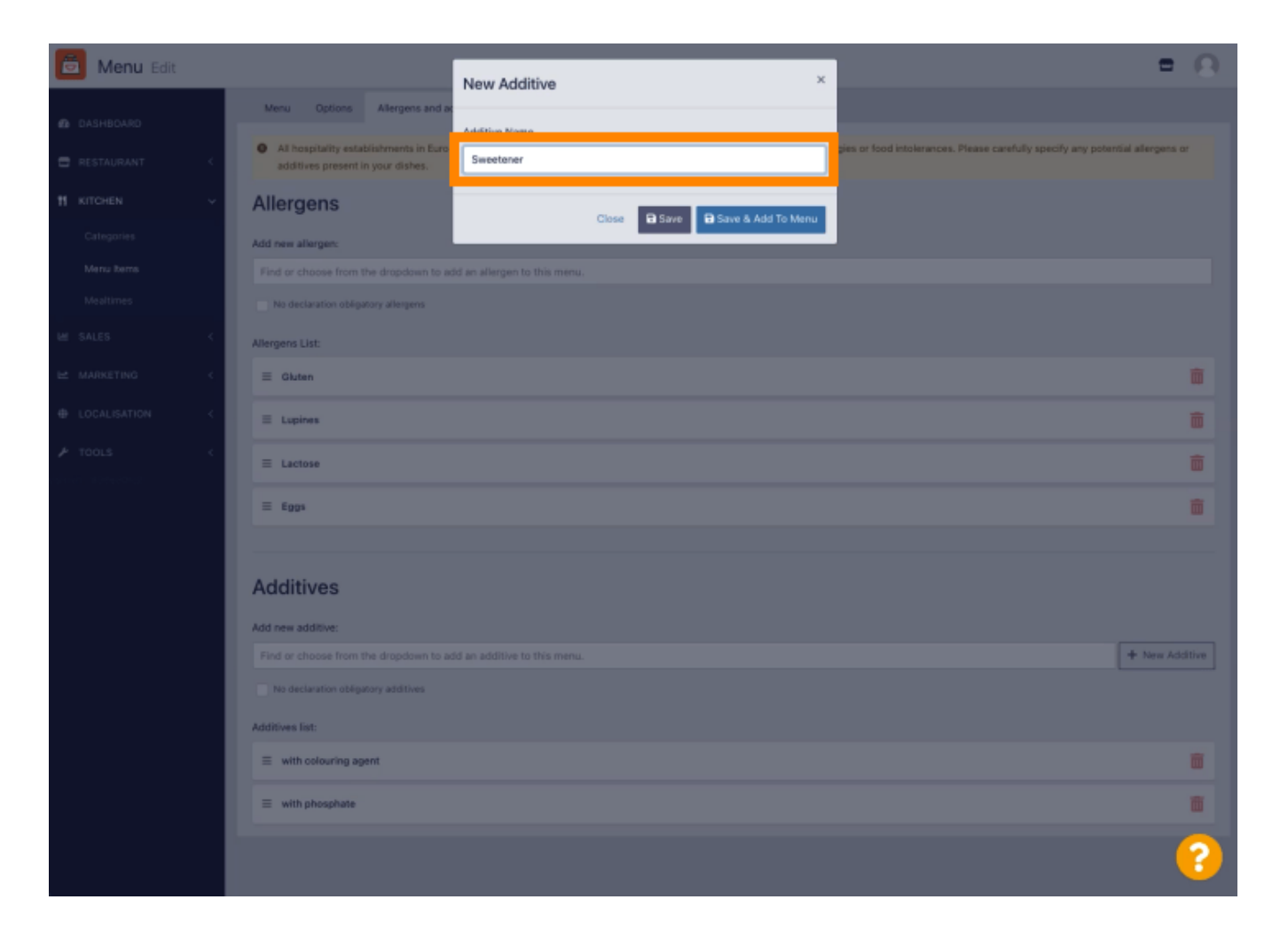

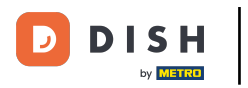

# • Haga clic en Guardar y agregar al menú.

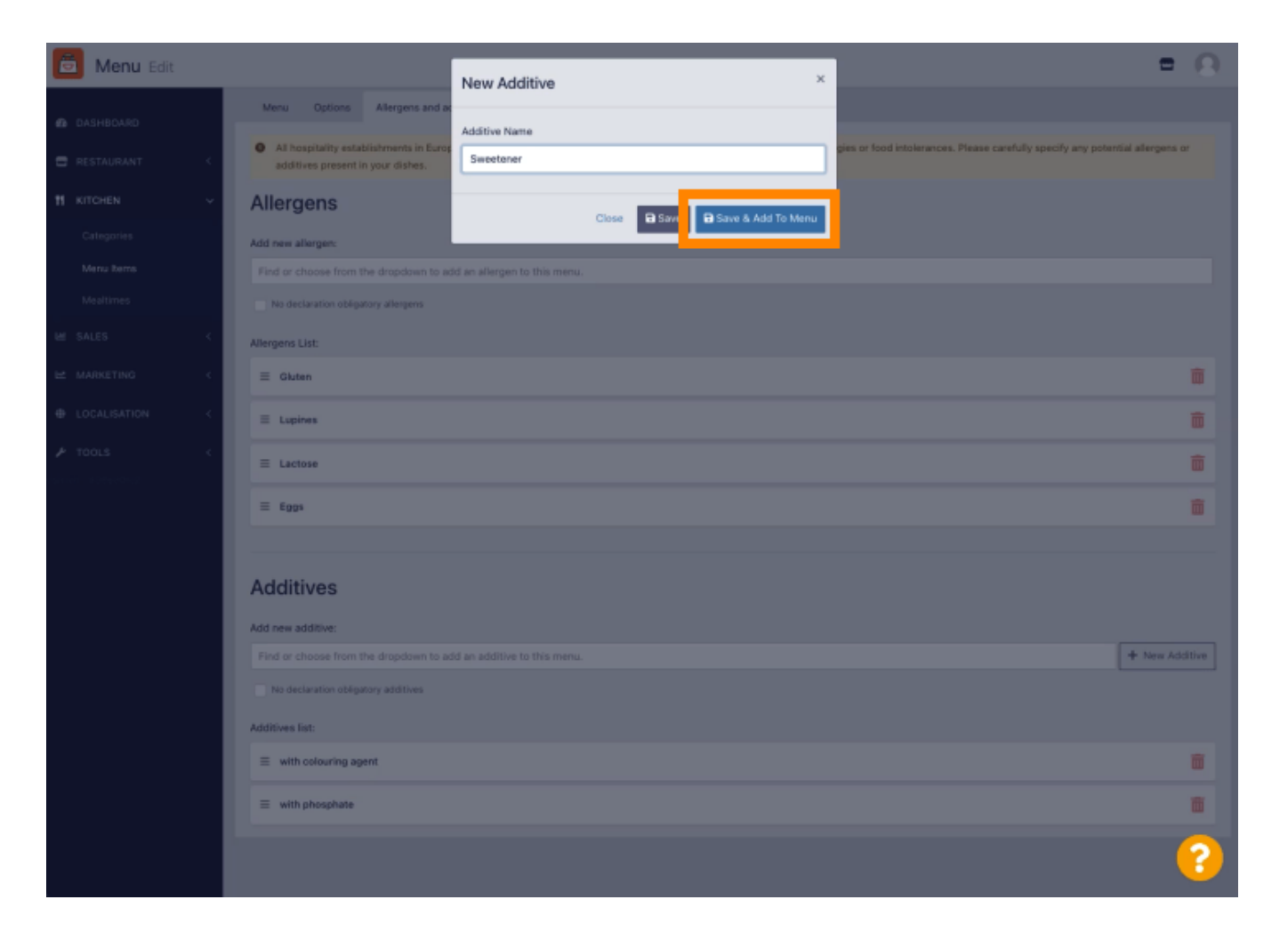

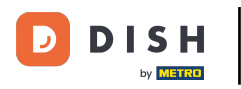

## El aditivo se ha creado correctamente.

| 🖻 Menu Edit | Additive added                                                                                                    | = O          |  |  |  |  |  |  |  |  |
|-------------|----------------------------------------------------------------------------------------------------|--------------|--|--|--|--|--|--|--|--|
| DASHBOARD   | Menu Options Allergens and additives Legal information                                                                                                    |              |  |  |  |  |  |  |  |  |
| RESTAURANT  | All hospitality establishments in Europe are required to declare ingredients contained in their foods that may induce allergies or food intolerances. Please carefully specify any potential all additives present in your dishes. | ergens or    |  |  |  |  |  |  |  |  |
| # KITCHEN   | Allergens                                                                                                    |              |  |  |  |  |  |  |  |  |
|             | Add new allergen:                                                                                                    |              |  |  |  |  |  |  |  |  |
| Menu Rems   | Find or choose from the dropdown to add an allergen to this menu.                                                                                                    |              |  |  |  |  |  |  |  |  |
|             | No declaration obligatory allengens                                                                                                    |              |  |  |  |  |  |  |  |  |
|             | Allergens List:                                                                                                    |              |  |  |  |  |  |  |  |  |
|             | < E Gluten                                                                                                    | â            |  |  |  |  |  |  |  |  |
|             | S Lopines                                                                                                    | <b></b>      |  |  |  |  |  |  |  |  |
|             | C a Lactose                                                                                                    | â            |  |  |  |  |  |  |  |  |
|             | $\equiv \epsilon_{00^{*}}$                                                                                                    | â            |  |  |  |  |  |  |  |  |
|             |                                                                                                    |              |  |  |  |  |  |  |  |  |
|             | Additives                                                                                                    |              |  |  |  |  |  |  |  |  |
|             | Add new additive:                                                                                                    |              |  |  |  |  |  |  |  |  |
|             | Find or choose from the dropdown to add an additive to this menu.                                                                                                    | New Additive |  |  |  |  |  |  |  |  |
|             | No declaration obligatory additives                                                                                                    |              |  |  |  |  |  |  |  |  |
|             | Additives list:                                                                                                    |              |  |  |  |  |  |  |  |  |
|             | ≡ with colouring agent                                                                                                    | â            |  |  |  |  |  |  |  |  |
|             | ≡ with phosphate                                                                                                    | â            |  |  |  |  |  |  |  |  |
|             |                                                                                                    | 8            |  |  |  |  |  |  |  |  |

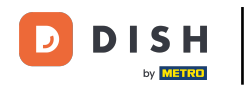

Haga clic en el cuadro de texto y se abrirá un menú desplegable con aditivos predefinidos. Seleccione todos los alérgenos relevantes.

| ē              | Menu Edit                                                         |                                       |                                                                   |                                                 |                       |                 |                    |                 |              |                  |                |                |                    | =               | Ω  |
|----------------|-------------------------------------------------------------------|---------------------------------------|-------------------------------------------------------------------|-------------------------------------------------|-----------------------|-----------------|--------------------|-----------------|--------------|------------------|----------------|----------------|--------------------|-----------------|----|
| 🙆 DAS          | HBOARD                                                            |                                       | 🖬 Save 🔒 Save & Cl                                                | lose                                            |                       |                 |                    |                 |              |                  |                |                |                    |                 |    |
| 🖶 RES          |                                                                   | <                                     | Menu Options                                                      | Allergens and additives                         | Legal informatio      | ion             |                    |                 |              |                  |                |                |                    |                 |    |
| <b>11</b> KITO | CHEN                                                              | ř                                     | <ul> <li>All hospitality estal<br/>additives present i</li> </ul> | blishments in Europe are req<br>in your dishes. | quired to declare ing | igredients cont | tained in their fo | oods that may i | induce aller | rgies or food in | tolerances. Pl | ease carefully | y specify any pote | ntial allergens | or |
| Cal            | tegories<br>multems                                               |                                       | Allergens                                                         |                                                 |                       |                 |                    |                 |              |                  |                |                |                    |                 |    |
|                |                                                                   |                                       | Add new allergen:                                                 |                                                 |                       |                 |                    |                 |              |                  |                |                |                    |                 |    |
|                |                                                                   | <                                     | × Gluten × Lupines                                                | × Lactose × Eggs                                |                       |                 |                    |                 |              |                  |                |                |                    |                 |    |
| ⊯ MAR          | RKETING                                                           | ~                                     | No declaration obliga                                             | atory allergens                                 |                       |                 |                    |                 |              |                  |                |                |                    |                 |    |
|                |                                                                   |                                       | Allergens List:                                                   |                                                 |                       |                 |                    |                 |              |                  |                |                |                    |                 |    |
| 🔎 тоо          |                                                                   | K                                     | Additives                                                         |                                                 |                       |                 |                    |                 |              |                  |                |                |                    |                 |    |
|                |                                                                   | Add new additive:                     |                                                                   |                                                 |                       |                 |                    |                 |              |                  |                |                |                    |                 |    |
|                | Find or choose from the dropdown to add an additive to this menu. |                                       |                                                                   |                                                 |                       |                 |                    | + New Ad        | iditive      |                  |                |                |                    |                 |    |
|                | Find or choose from the dropdown to add an additive to this menu. |                                       |                                                                   |                                                 |                       |                 |                    |                 |              |                  |                |                |                    |                 |    |
|                | with colouring agent                                              |                                       |                                                                   |                                                 |                       |                 |                    |                 |              |                  |                |                |                    |                 |    |
|                |                                                                   |                                       | with preservative                                                 |                                                 |                       |                 |                    |                 |              |                  |                |                |                    |                 |    |
|                |                                                                   |                                       | with antioxidant                                                  |                                                 |                       |                 |                    |                 |              |                  |                |                |                    |                 |    |
|                |                                                                   |                                       | sulphurised                                                       |                                                 |                       |                 |                    |                 |              |                  |                |                |                    |                 | â  |
|                |                                                                   |                                       | -                                                                 |                                                 |                       |                 |                    |                 |              |                  |                |                |                    |                 |    |
|                |                                                                   |                                       |                                                                   |                                                 |                       |                 |                    |                 |              |                  |                |                |                    |                 |    |
|                |                                                                   |                                       |                                                                   |                                                 |                       |                 |                    |                 |              |                  |                |                |                    |                 |    |
|                |                                                                   | Drivery Cattions I EAD I New Cestures |                                                                   |                                                 |                       |                 |                    |                 |              |                  |                |                |                    |                 |    |
|                |                                                                   |                                       |                                                                   |                                                 |                       |                 |                    |                 |              |                  |                |                |                    |                 | 0  |
|                |                                                                   |                                       |                                                                   |                                                 |                       |                 |                    |                 |              |                  |                |                |                    |                 |    |

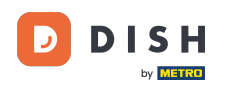

Haga clic en Guardar o Guardar y cerrar para aplicar los cambios.

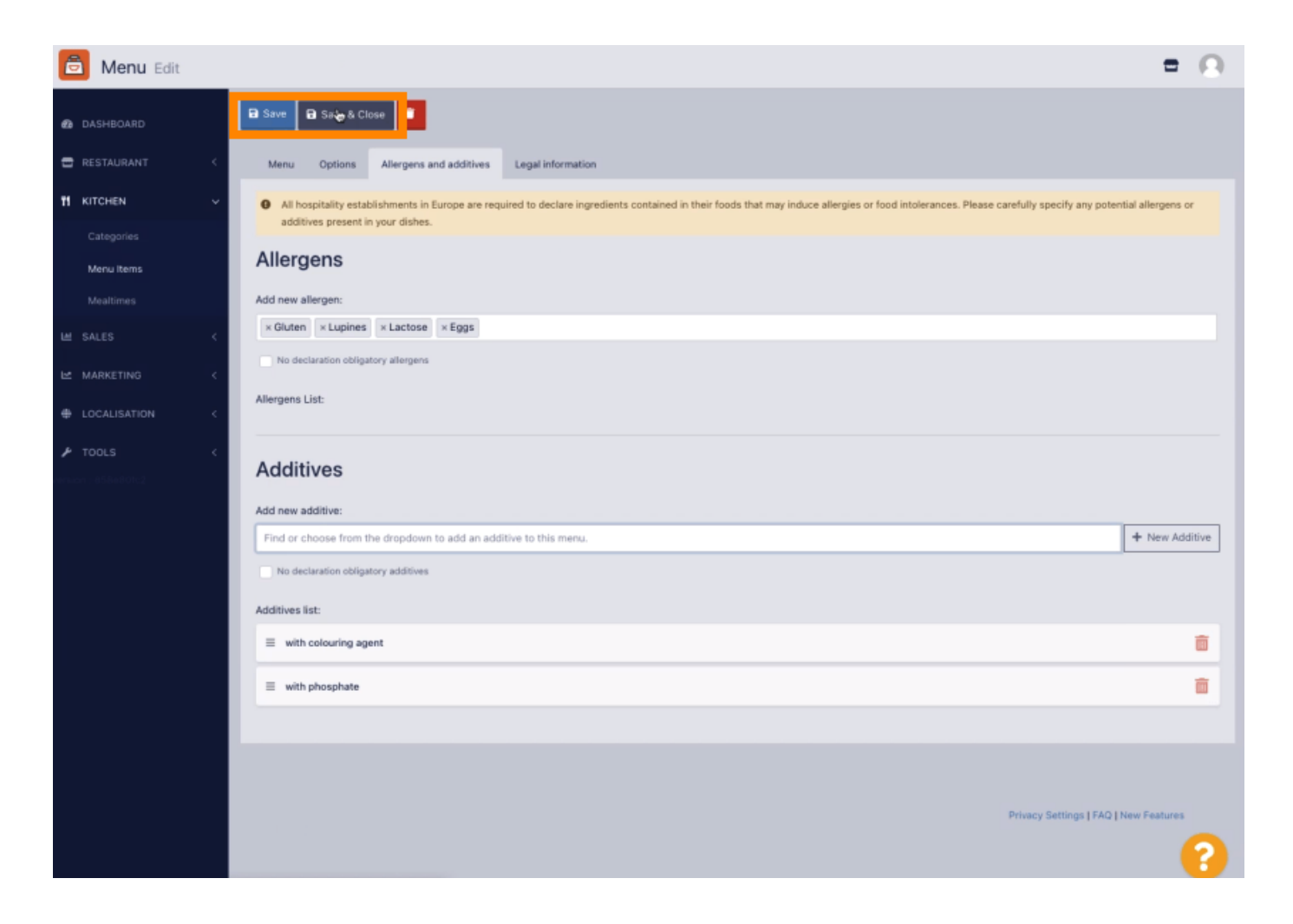

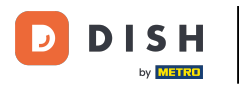

# Los cambios se han actualizado correctamente.

| 🖻 Menus             | Menu updated suc          | Menu updated successfully × |       |                                       |         |   |  |
|---------------------|---------------------------|-----------------------------|-------|---------------------------------------|---------|---|--|
| a dashboard         | w 🗑 Delete Enable Disable |                             |       |                                       |         | ۲ |  |
| 🖶 RESTAURANT 🧹 🗌    | NAME OF THE DISH          | CATEGORY                    | PRICE | SPECIAL STATUS                        | STATUS  | = |  |
|                     | 🖉 Coca Cola 0,51          | Drinks                      | €2,99 |                                       | Enabled |   |  |
| Categories          | 🥒 Pizza Italia            | Pizza                       | €9,00 |                                       | Enabled |   |  |
| Menu Items          | 🖋 Spaghetti Bolognese     | Pasta                       | €8,50 |                                       | Enabled |   |  |
| Mealtimes           | 🖋 Spaghetti Carbonara     | Pasta                       | €8,99 |                                       | Enabled |   |  |
| Left SALES <        |                           |                             |       |                                       |         |   |  |
| 🗠 MARKETING <       |                           |                             |       |                                       |         |   |  |
| LOCALISATION <      |                           |                             |       |                                       |         |   |  |
| 🖌 TOOLS 🧹           |                           |                             |       |                                       |         |   |  |
| anizan - 8535680102 |                           |                             |       |                                       |         |   |  |
|                     |                           |                             |       |                                       |         |   |  |
|                     |                           |                             |       |                                       |         |   |  |
|                     |                           |                             |       |                                       |         |   |  |
|                     |                           |                             |       |                                       |         |   |  |
|                     |                           |                             |       |                                       |         |   |  |
|                     |                           |                             |       |                                       |         |   |  |
|                     |                           |                             |       |                                       |         |   |  |
|                     |                           |                             |       |                                       |         |   |  |
|                     |                           |                             |       | Privacy Settings   FAQ   New Features |         |   |  |
|                     |                           |                             |       |                                       |         | ? |  |

#### i Eso es todo, ya estás listo!

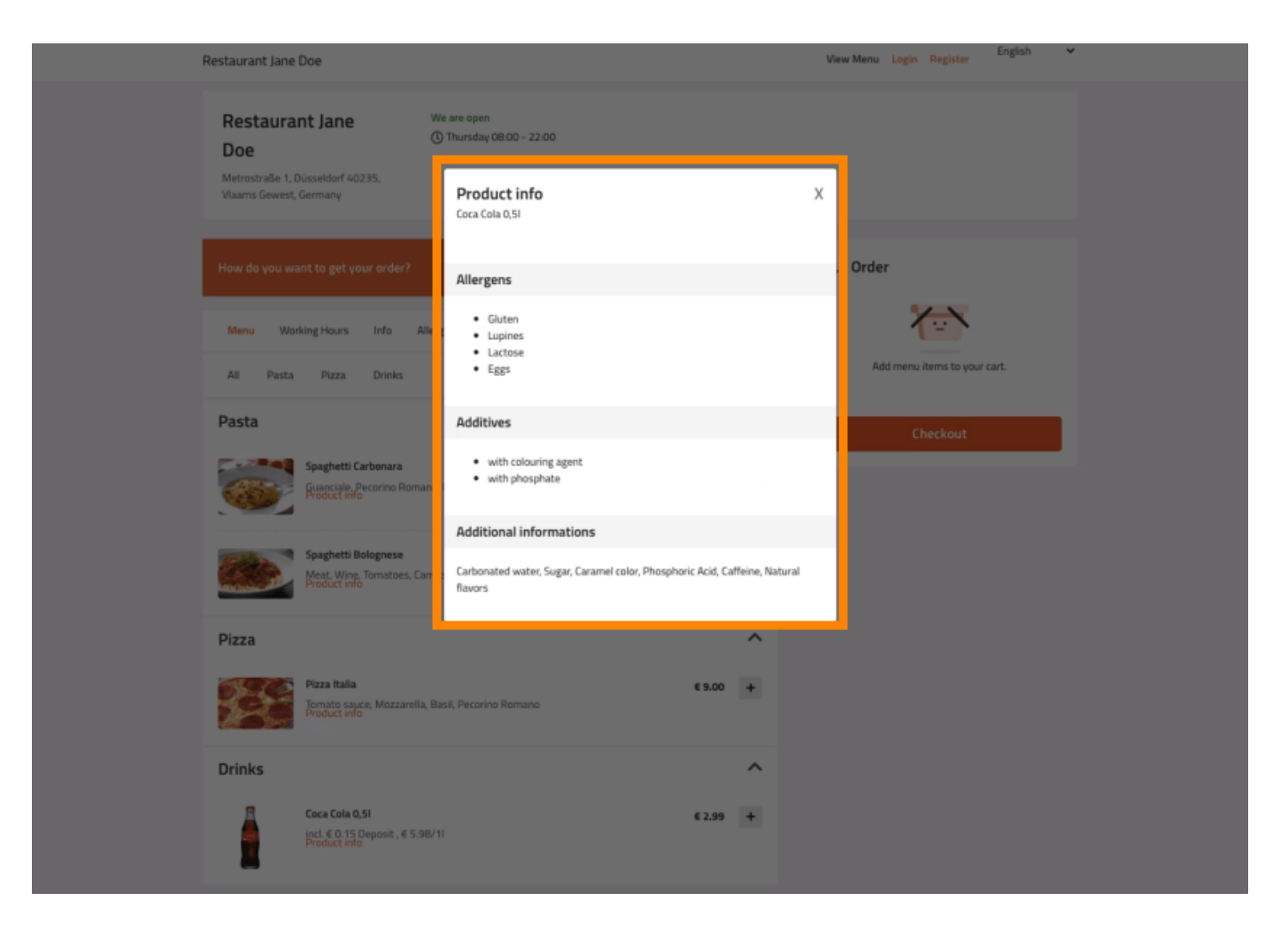

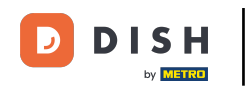

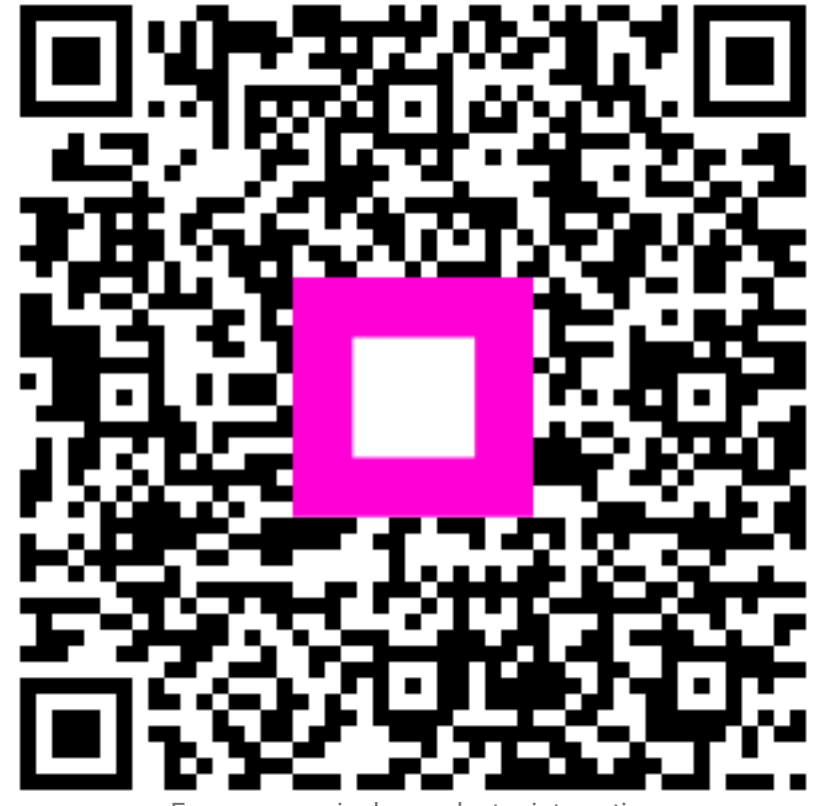

Escanee para ir al reproductor interactivo